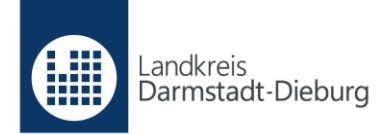

## **Anleitung Online-Wohngeldantrag**

Beispiel: Neubeantragung eines Mietzuschusses

Über <u>www.ladadi.de/wohngeld-online</u> gelangen Sie auf das Online-Portal "Gemeinsam online". Scrollen Sie hier ganz ans Ende der Seite und klicken Sie auf den vorletzten Eintrag "Wohngeld Mietzuschuss Erstantrag".

## Registrierung

1. Sind Sie noch nicht auf dem Online-Portal angemeldet, müssen Sie sich zunächst registrieren. Klicken Sie hierzu auf den Button "Anmelden".

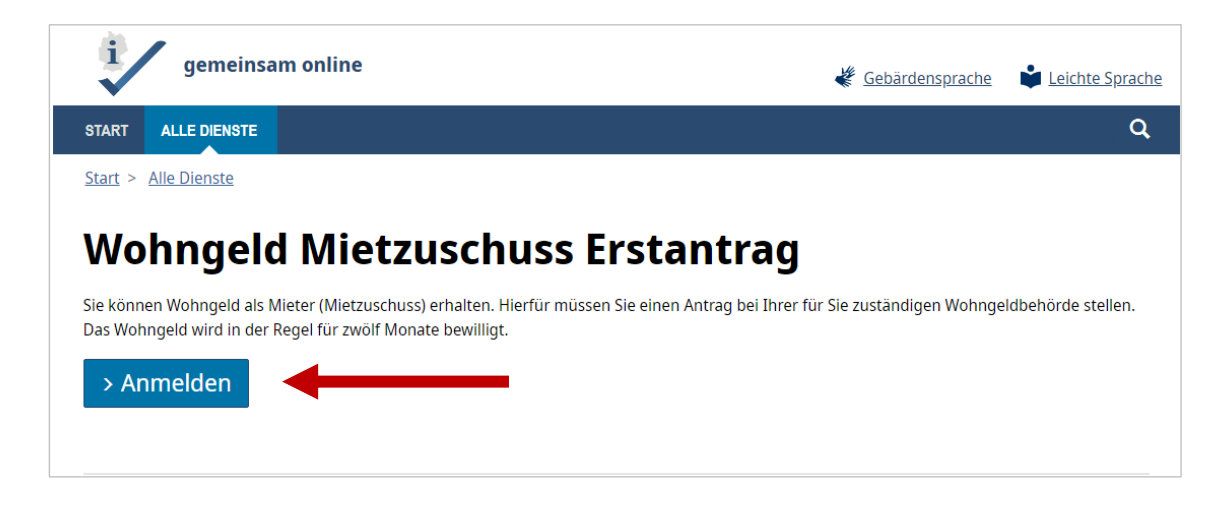

2. Klicken Sie bei der nun folgenden Anmelde-Seite auf den Link "Oder registrieren Sie sich kostenlos.".

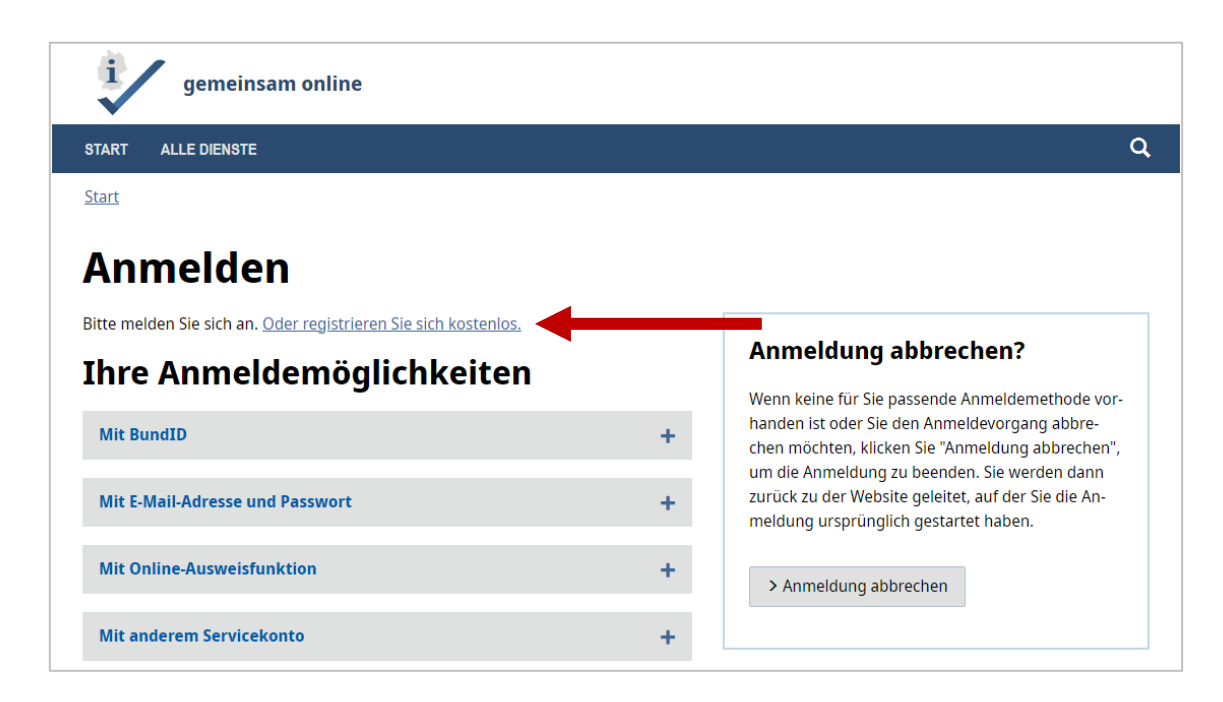

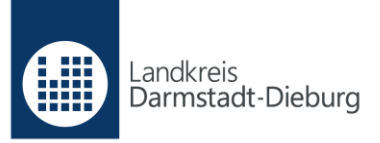

3. Wählen Sie auf der Seite "Registrieren" den Button "> als Privatperson" aus.

| gemeinsam online                                                  |   |
|-------------------------------------------------------------------|---|
| START ALLE DIENSTE                                                | Q |
| Start                                                             |   |
| Registrieren                                                      |   |
| Wählen Sie hier, welche Art von Servicekonto Sie anlegen möchten. |   |
| > als Privatperson                                                |   |

4. Wählen Sie auf der Seite "Servicekonto anlegen" die Option "Neues Gemeinsam-Online Servicekonto anlegen" und klicken Sie anschließend auf "Weiter".

| gemeinsam online                                                                                                    |   |
|----------------------------------------------------------------------------------------------------|---|
| START ALLE DIENSTE                                                                                                    | Q |
| Start                                                                                                    |   |
| Servicekonto anlegen                                                                                                    |   |
| Mit einer Registrierung im Serviceportal Gemeinsam-Online legen Sie ein kostenloses Servicekonto an.                                                                                                    |   |
| Bitte wählen Sie Ihr Konto:                                                                                                    |   |
| Neues Gemeinsam-Online Servicekonto anlegen     Das Basisangebot für alle Online-Dienste, die keinen Identitätsnachweis erfor-     dern.                                                                                                    |   |
| Zur Registrierung benötigen Sie eine gültige E-Mail-Adresse. Bei Bedarf können<br>Sie Ihr Servicekonto später per Ausweis-App in ein Servicekonto Plus<br>umwandeln.                                                                                       |   |
| O Neues Gemeinsam-Online Servicekonto Plus anlegen<br>Das erweiterte Angebot für alle Online-Dienste mit Identitätsnachweis.                                                                                                    |   |
| Zur Registrierung brauchen Sie einen gültigen Personalausweis mit Online-Aus-<br>weisfunktion und die Ausweis-App. Mit Hilfe der App registrieren Sie sich entwe-<br>der auf einem Computer mit Kartenlesegerät oder ganz einfach auf Ihrem<br>Smartphone. |   |
| Weiter >                                                                                                    |   |

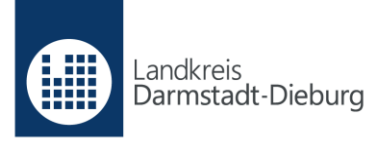

5. Geben Sie auf der Seite "Servicekonto-Registrierung" Anrede (optional), Vorname, Nachname und E-Mail-Adresse an und vergeben Sie ein Passwort. Dieses muss zur Sicherheit wiederholt eingegeben werden. Klicken Sie anschließend auf "Weiter".

| Servicekonto-Registrierung |                 |  |
|----------------------------|-----------------|--|
| Ihre Daten                 | Zusammenfassung |  |
| Servicekonto-Registrier    | ung             |  |
| Anrede (optional)          |                 |  |
| nicht angegeben            | ~               |  |
| Vorname                    |                 |  |
|                            |                 |  |
| Nachname                   |                 |  |
|                            |                 |  |
| E-Mail-Adresse             |                 |  |
|                            |                 |  |
| Passwort                   |                 |  |
|                            |                 |  |
| Passwort wiederholen       |                 |  |
|                            |                 |  |
| Weiter >                   |                 |  |

6. Anschließend erhalten Sie eine Zusammenfassung zur Überprüfung Ihrer Eingaben. Diese können Sie über "Bearbeiten" ändern oder über "Servicekonto anlegen" bestätigen.

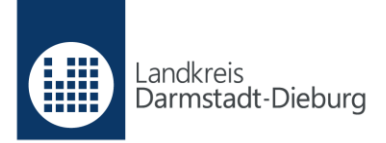

7. Sie erhalten nun eine E-Mail mit einem Link zur Aktivierung Ihres Servicekontos. Bitte beachten Sie, dass die Aktivierung innerhalb von 24 Stunden erfolgen muss. Ansonsten wird das Servicekonto automatisch wieder gelöscht. Nach erfolgreicher Registrierung können Sie sich anmelden

## Beantragung Wohngeld (Mietzuschuss)

- Am einfachsten gelangen Sie zum Wohngeld-Antrag, wenn Sie (erneut) <u>www.ladadi.de/wohngeld-online</u> in die Adresszeile Ihres Browsers eintragen. Scrollen Sie ans Ende der Seite und klicken Sie auf die Überschrift "Wohngeld Mietzuschuss Erstantrag".
- 2. Klicken Sie auf den "Anmelden"-Button.

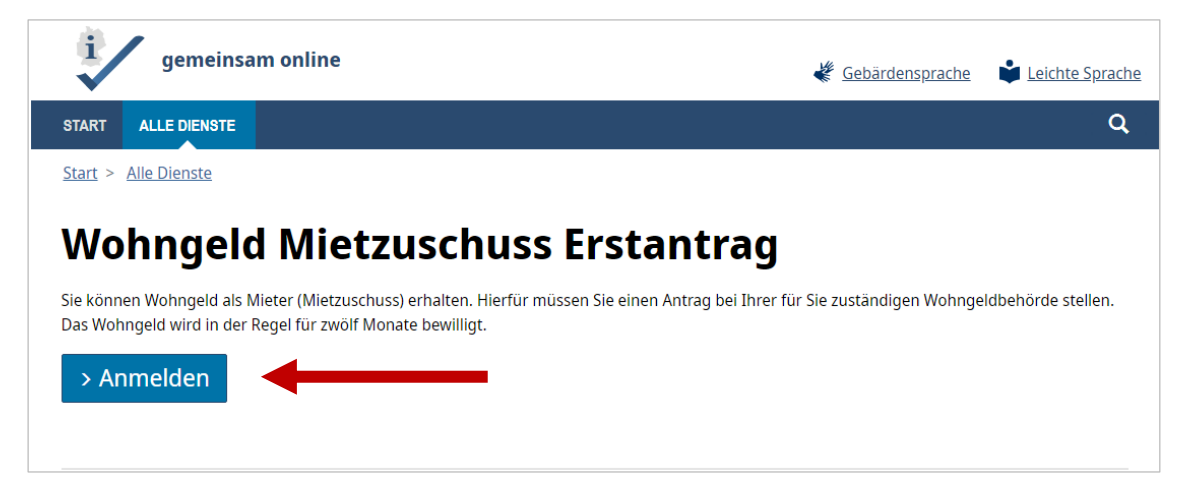

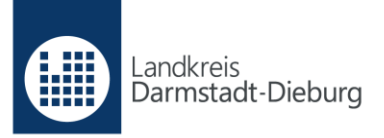

3. Wählen Sie die Option "Mit E-Mail-Adresse und Passwort" aus und geben Sie Ihre E-Mail-Adresse und Ihr selbst vergebenes Passwort ein. Bestätigen Sie mit "Anmelden".

| te meiden sie sich an. <u>Oder registrieren sie sich kostenios.</u><br>hre Anmeldemöglichkeiten | Anmeldung abbrechen?                                                                                                    |
|-------------------------------------------------------------------------------------------------|----------------------------------------------------------------------------------------------------|
| Mit BundID                                                                                      | <ul> <li>Wenn keine für Sie passende Anmeldemethode vorhanden ist oder Sie den Anmeldevorgang abbrechen nöchten, klicken Sie "Anmeldung abbrechen", von die Anmelden Sie wenden Sie vorsie den Anmelden Sie vorsie den Anmelden Sie vorsie den Anm</li></ul> |
| Mit E-Mail-Adresse und Passwort                                                                 | <ul> <li>zurück zu der Website geleitet, auf der Sie die An-<br/>meldung ursprünglich gestartet haben.</li> </ul>                                                                                                    |
| E-Mail-Adresse                                                                                  |                                                                                                    |
| E-Mail-Adresse                                                                                  | > Anmeldung abbrechen                                                                                                    |
| Passwort                                                                                        |                                                                                                    |
| Passwort                                                                                        |                                                                                                    |
| Passwort vergessen?                                                                             |                                                                                                    |

4. Klicken Sie nun auf "Hier starten".

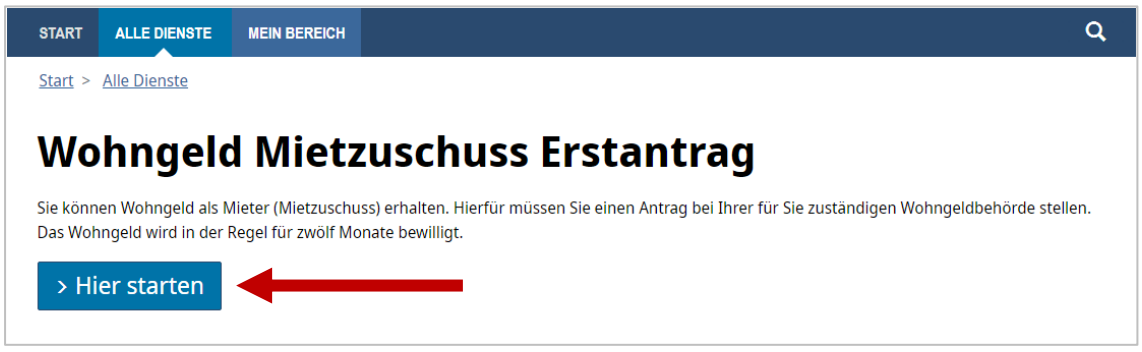

5. Folgen Sie den Anweisungen auf dem Bildschirm und geben Sie Ihre Daten ein.

## Bitte beachten Sie folgende Hinweise:

- Anlagen, die Sie hochladen, dürfen insgesamt maximal 38 MB groß sein.
- Sinnvoll ist es, bei der Datenschutzerklärung auszuwählen, dass Sie mit der Zwischenspeicherung der Antragsdaten einverstanden sind, solange Sie den Antrag nicht abgeschickt haben. So können Sie die Antragstellung jederzeit unterbrechen, wenn Sie beispielsweise noch fehlende Unterlagen besorgen müssen.